## Batson, Dan

From: Batson, Dan [DBATSON@fujifilm.com]

Sent: Wednesday, July 21, 2010 1:27 PM

To: RLinkHelp@wal-mart.com; rlfeedback@wal-mart.com; OfficersAndPC@nwaRLUG.org; Mandi Hawkins

Subject: Steps to get IE 8 to work with Retail Link

Good afternoon,

I have great news! After spending some time on the phone this morning with Sharon Coles (Supervisor of the Retail Link Help Desk), we were able to figure out what was going on with IE 8 not allowing sign-in to the site. I have already told Sharon I would share this with our RLUG's and the Walmart Retail Link Help Desk. Mandi, can you please forward this email to all RLUG Leaders for me?

Internet Explorer 8 was basically presenting the Retail Link Sign-In screen and when you entered your User ID and Password, it would act as though it was logging in and then pop right back to the normal sign-in screen again as though you hadn't entered your User ID and Password.

<u>The problem is **not** IE 8 or Windows 7</u> (that's the system we are running on the nwaRLUG laptop). Nor is it a problem with 32-bit or 64-bit versions of IE 8, as both now work perfectly.

The issue is with the IE Security Settings. Below are screen shots of what you need to do in order to resolve the issue.

The screenshot below shows how the Retail Link website should be a "Trusted Site" with "Protected Mode" off. I had already placed <u>https://retaillink.wal-mart.com</u> in my Trusted Sites zone, but notice the login screen actually has a slightly different web address: <u>https://rllogin.wal-mart.com</u>.

| Retail Link Login - Internet Explorer provided by | Dell                                                                                                    |                                     |                     |
|---------------------------------------------------|----------------------------------------------------------------------------------------------------|-------------------------------------|---------------------|
| 😌 🕘 = 👩 https://rilogin.wal-mart.com/rl_          | security/fl_logon.aspx?ServerType=1151&CTAut                                                                                                    | hMode=BAS 🔻 🔒 🔸 🔀 Bing              |                     |
| 🙀 Favorites 🛛 🍰 🏉 Suggested Sites 👻 🔊 G           | et More Add-ons 🔻 👂 PayPal                                                                                                    |                                     |                     |
| 🏉 Retail Link Login                               |                                                                                                    | 🖄 + 🖾 + 🖾 🖶 + Pag                   | je <del>+</del> Sal |
|                                                   |                                                                                                    |                                     |                     |
|                                                   |                                                                                                    |                                     |                     |
|                                                   |                                                                                                    |                                     |                     |
|                                                   |                                                                                                    |                                     |                     |
| 8                                                 | Retail Link Login Sci                                                                                                    | reen                                |                     |
|                                                   |                                                                                                    |                                     |                     |
|                                                   | Enter your login inform                                                                                                    | ation below.                        |                     |
|                                                   |                                                                                                    |                                     |                     |
|                                                   | User ID:                                                                                                    |                                     |                     |
|                                                   | Password:                                                                                                    |                                     |                     |
|                                                   | Forgot your Passwo                                                                                                    | rd?                                 |                     |
|                                                   | Note: for best results, set your monitor resolution<br>Internet Explorer.                                                                                                    | to at least 102/b/768 and use       |                     |
|                                                   | Contraction of the second second seco |                                     |                     |
|                                                   | Logon                                                                                                    |                                     |                     |
|                                                   | e                                                                                                    |                                     |                     |
|                                                   |                                                                                                    |                                     |                     |
|                                                   |                                                                                                    |                                     |                     |
|                                                   |                                                                                                    |                                     |                     |
|                                                   |                                                                                                    | Trusted sites   Protected Mode: Off | 4                   |

You need to go to TOOLS > INTERNET OPTIONS > SECURITY tab and then click on TRUSTED SITES. Make sure the security level for those sites is set to MEDIUM as shown below. Next, click on the SITES button.

| Internet Options ? X                                                                                                    |  |  |  |
|----------------------------------------------------------------------------------------------------|--|--|--|
| General Security Privacy Content Connections Programs Advanced                                                                 |  |  |  |
| Select a zone to view or change security settings.                                                                             |  |  |  |
| 🕘 🔩 🗸 🚫                                                                                                    |  |  |  |
| Internet Local intranet Trusted sites Restricted sites                                                                         |  |  |  |
| Trusted sites Sites                                                                                                    |  |  |  |
| This zone contains websites that you<br>trust not to damage your computer or<br>your files.<br>You have websites in this zone. |  |  |  |
| Security level for this zone                                                                                                   |  |  |  |
| Allowed levels for this zone: All                                                                                              |  |  |  |
| Medium Prompts before downloading potentially unsafe content Unsigned ActiveX controls will not be downloaded                  |  |  |  |
| Enable Protected Mode (requires restarting Internet Explorer)                                                                  |  |  |  |
| Custom level Default level                                                                                                    |  |  |  |
| Reset all zones to default level                                                                                               |  |  |  |
| OK Cancel Apply                                                                                                    |  |  |  |

Once in the TRUESTED SITES list, be sure to add BOTH of the website addresses exactly as below. Once added, click the CLOSE button on the window and then click APPLY on the main INTERNET OPTIONS window. After that, you can close the Internet Options window.

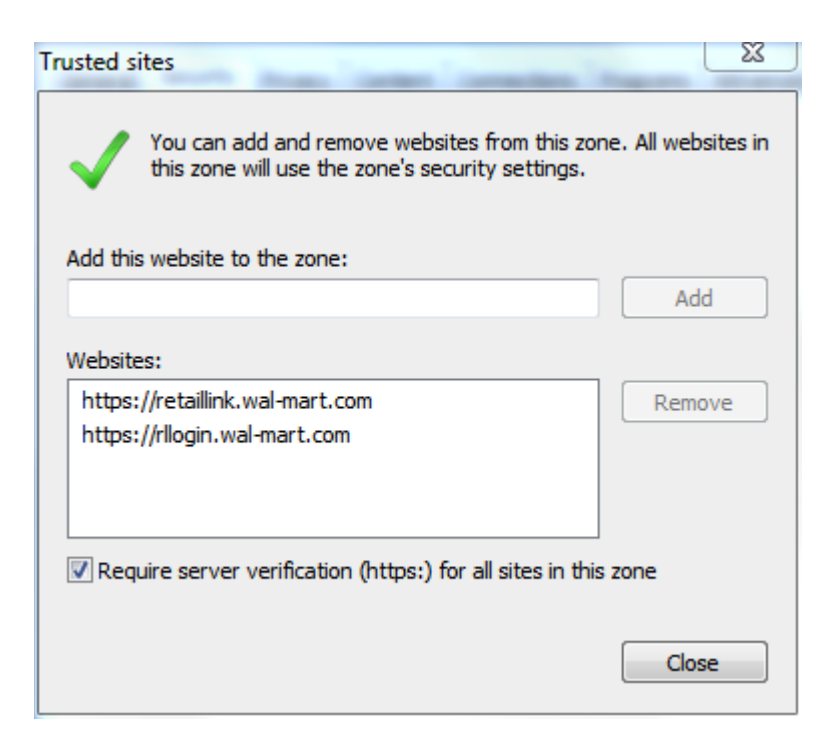

Once you perform the above steps, be sure to close out of all IE windows and then reopen the application. You should find that Retail Link works now with your IE 8.

Another piece of great news... The Retail Link Search function works perfectly in IE 8.

Thank you,

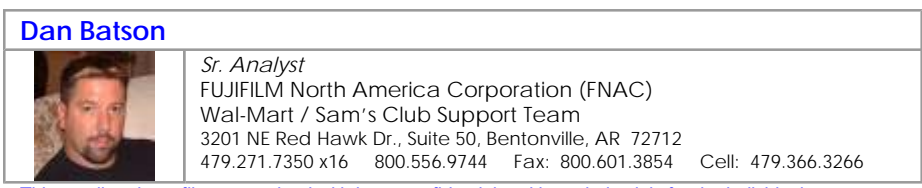

This email and any files transmitted with it are confidential and intended solely for the individual or entity to whom they are addressed. If you have received this email in error, please destroy it immediately. Thank you.